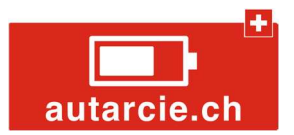

# Autarkit - Guide d'installation

| Contenu de la livraison 2                |
|------------------------------------------|
| Autarkit 102                             |
| Autarkit 202                             |
| Autarkit 302                             |
| Installation du matériel                 |
| Installation optionnelle avec Autarsocle |
| Câblage de l'installation                |
| Autarkit standard5                       |
| Autarkit AC-Coupling                     |
| Câblage des batteries                    |
| Autarkit 107                             |
| Autarkit 20/307                          |
| Mise sous tension du système             |
| Configuration du système                 |
| Ecran d'accueil                          |
| System setup9                            |
| Configuration Basic Setting              |
| Configuration Grid Setting               |
| Configuration Battery Setting11          |
| Configuration System Work Mode13         |
| Configuration Gen Port Use14             |
| Mise en route                            |
| Fonctionnement                           |

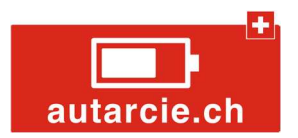

# Contenu de la livraison

#### Autarkit 10

- 1 onduleur Opal-12K-3P-EU avec matériel de fixation et 3 pinces de courant
- 1 batterie Opal Li-10K avec matériel de fixation
- 1 câble batterie Ø35mm<sup>2</sup> rouge L=1.5m
- 1 câble batterie Ø35mm<sup>2</sup> noir L=1.5m
- 1 câble de communication onduleur / batterie

#### Autarkit 20

- 1 onduleur Opal-12K-3P-EU avec matériel de fixation et 3 pinces de courant
- 2 batteries Opal Li-10K avec matériel de fixation
- 2 câbles batterie Ø35mm<sup>2</sup> rouge L=1.5m
- 2 câbles batterie Ø35mm<sup>2</sup> noir L=1.5m
- 1 câble de communication onduleur / batterie
- 1 Busbar 48V / 300A rouge
- 1 Busbar 48V / 300A noir
- 1 câble onduleur-busbar Ø70mm<sup>2</sup> rouge L=1m
- 1 câble onduleur-busbar Ø70mm<sup>2</sup> noir L=1m
- 4 cosses M10/70

#### Autarkit 30

- 1 onduleur Opal-12K-3P-EU avec matériel de fixation et 3 pinces de courant
- 3 batteries Opal Li-10K avec matériel de fixation
- 3 câbles batterie Ø35mm<sup>2</sup> rouge L=1.5m
- 3 câbles batterie Ø35mm<sup>2</sup> noir L=1.5m
- 1 câble de communication onduleur / batterie
- 1 Busbar 48V / 300A rouge
- 1 Busbar 48V / 300A noir
- 1 câble onduleur-busbar Ø70mm<sup>2</sup> rouge L=1m
- 1 câble onduleur-busbar Ø70mm<sup>2</sup> noir L=1m
- 4 cosses M10/70

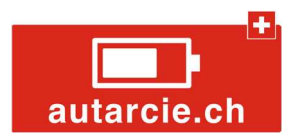

# Installation du matériel

Ci-dessous un exemple d'implantation des éléments de l'Autarkit 30 :

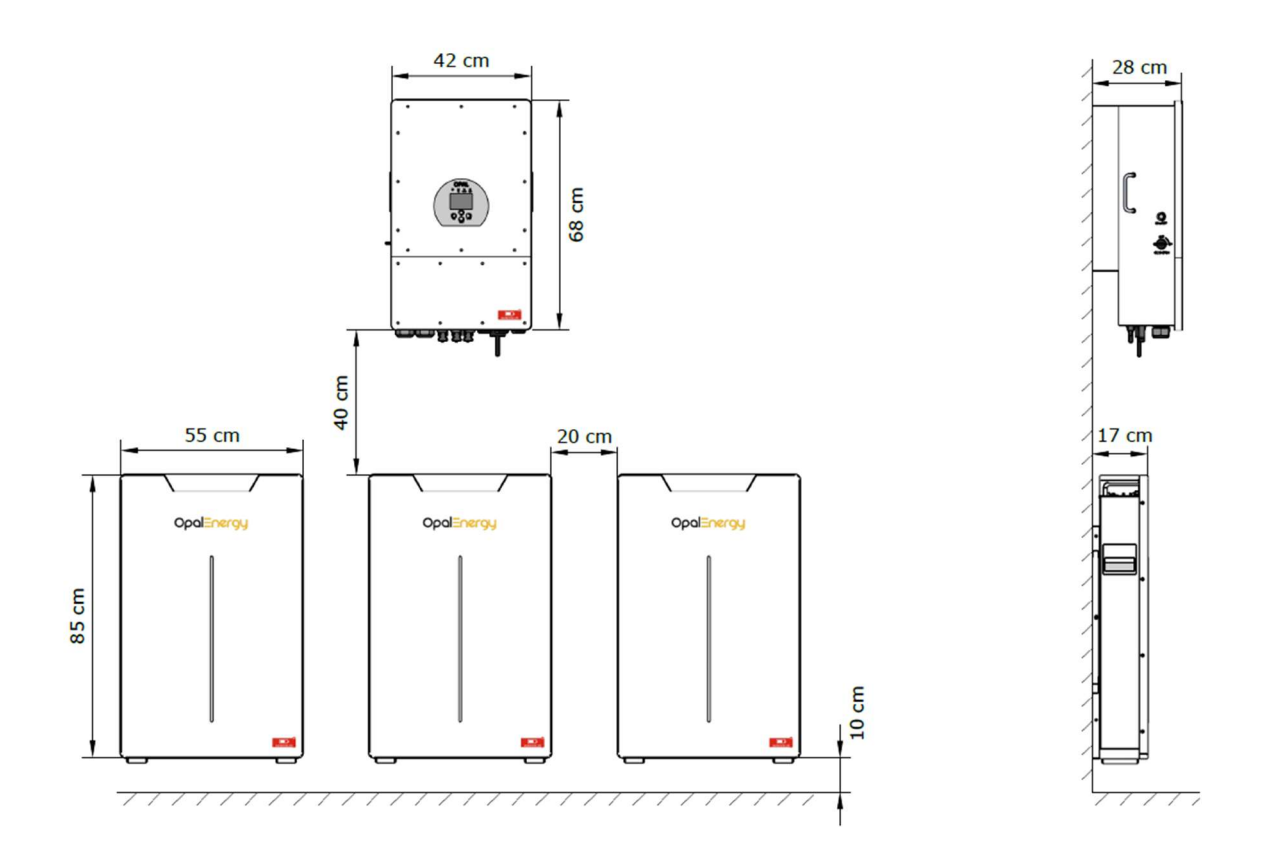

Les informations importantes pour la pose de l'onduleur se trouvent au chapitre 3.2 du document **OPAL-12K-39-EU User Manual** disponible sur <u>www.autarcie.ch</u>

Les informations importantes pour la pose de des batteries se trouvent au chapitre 6 du document OPAL-LI-10K Quick Installation Guide disponible sur <u>www.autarcie.ch</u>

Il est important que les batteries ne soient pas positionnées trop loin de l'onduleur afin de minimiser les pertes d'énergie. Voir le chapitre câblage des batteries à la page suivante.

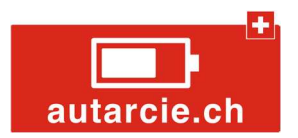

Installation optionnelle avec Autarsocle

En cas de place limitée sur le mur il est possible de poser les batteries sur un **Autarsocle 20** ou un **Autarsocle 30**.

Il est possible de régler la hauteur d'installation de 15 à 20 cm.

Dimensions Autarsocle 20 :

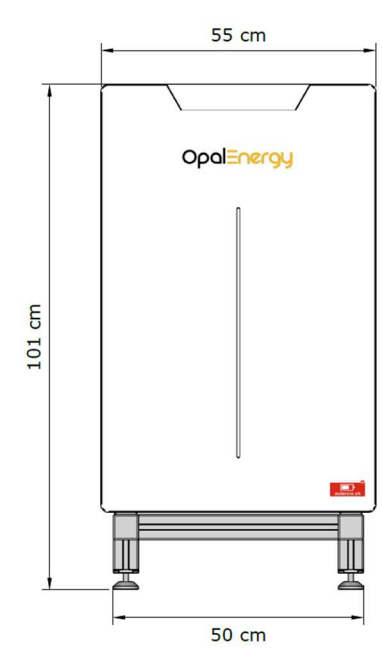

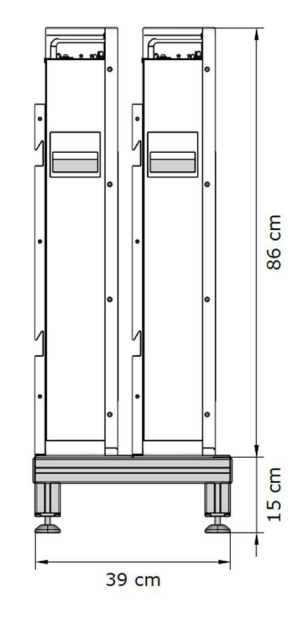

Dimensions Autarsocle 30 :

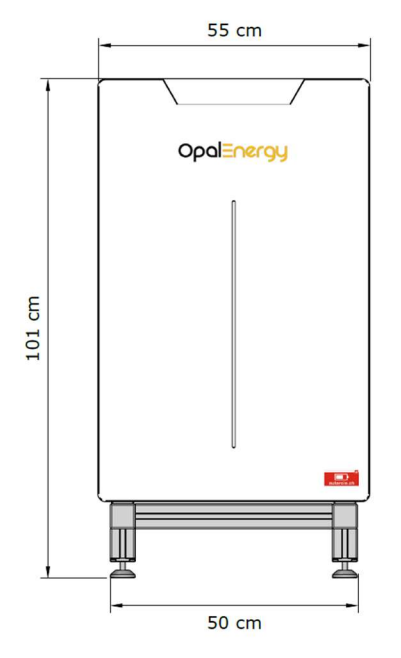

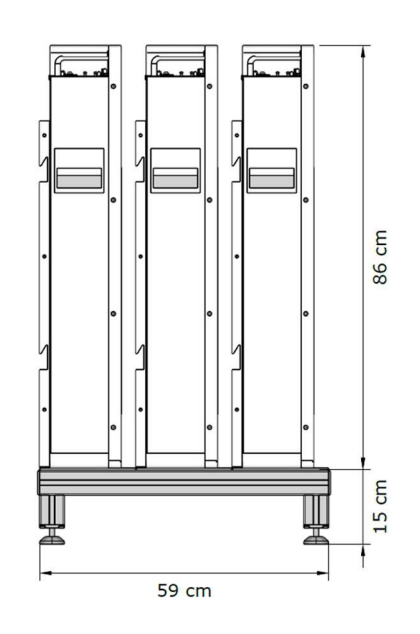

www.autarcie.ch

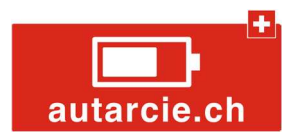

# Câblage de l'installation

Attention : Il est important que le câblage de l'installation soit fait par un professionnel.

2 différentes utilisations sont possibles avec l'Autarkit

- Autarkit standard
- Autarkit AC Coupling

#### Autarkit standard

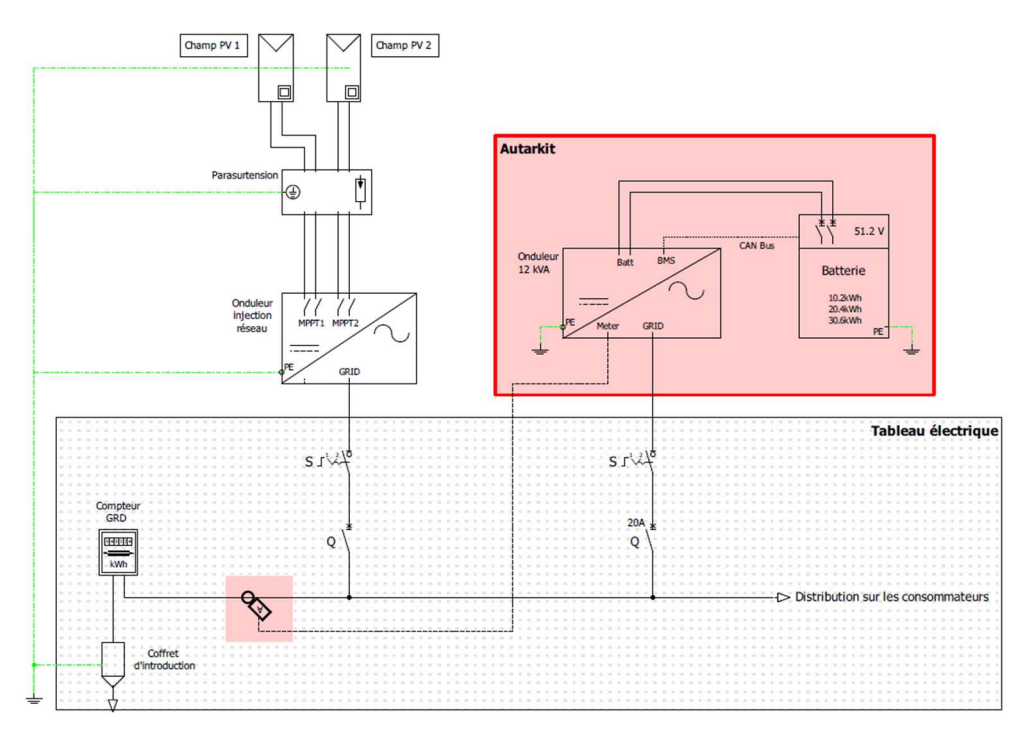

Ce branchement n'a pas de limite technique et peut être fait sur toute installation solaire existante.

La visualisation des flux d'énergie sur l'Autarkit sera sommaire car la production solaire sera mélangée à la consommation électrique du bâtiment.

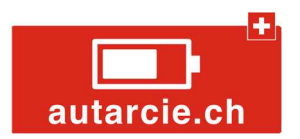

# Autarkit AC-Coupling

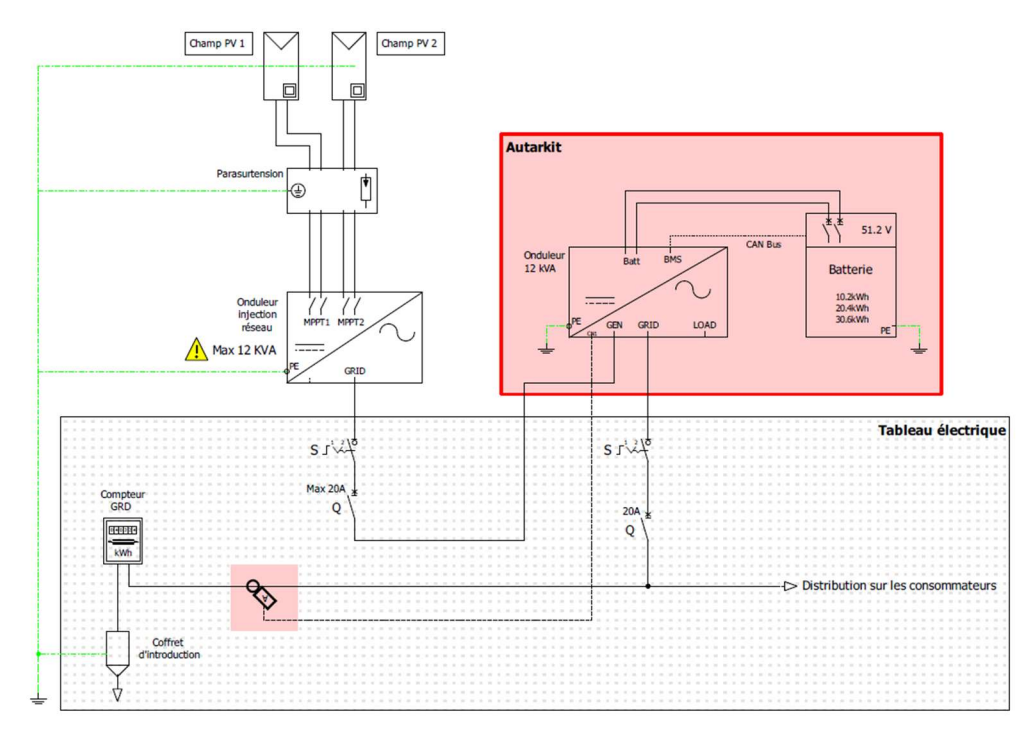

Ce branchement permet une meilleure visualisation des flux d'énergie sur l'Autarkit car la production solaire est séparée de la consommation électrique des bâtiments.

Il n'est pas contre pas possible de raccorder un onduleur existant d'une puissance supérieur à 12kVA de cette façon.

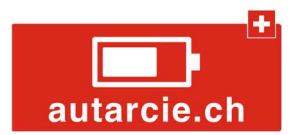

## Câblage des batteries

Le câblage des batteries se fait selon les schémas multifilaires disponible sur <u>www.autarcie.ch</u>

- Schéma multifilaire Autarkit 10
- Schéma multifilaire Autarkit 20
- Schéma multifilaire Autarkit 30

#### Autarkit 10

Les câbles fournis ont une longueur de 1m50. Il est important d'utiliser les câbles fournis sans les rallonger.

#### Autarkit 20/30

Les 2 busbars rouge/noir sont à poser judicieusement au mur afin de minimiser la longueur des câbles DC.

Les câbles onduleur-busbar ont une longueur de 1m. Des cosses de Ø70mm<sup>2</sup> sont fournies afin de permettre le raccordement sur les busbars.

Une pince à sertir pour des cosses de Ø70mm<sup>2</sup> est nécessaire pour sertir les cosses sur les câbles.

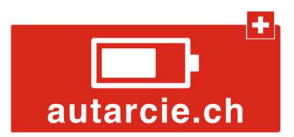

## Mise sous tension du système

- 1. Assurez-vous que le câblage AC, DC, câblage de communication batterieonduleur, raccordement des pinces de courant et mise à la terre soit bien conforme au schéma de principe fourni.
- 2. Assurez-vous que l'onduleur soit coupé du réseau, disjoncteur d'entrée désarmé.
- 3. Armez le disjoncteur de chacune des batteries.
- 4. Allumez toutes les batteries l'une après l'autre à l'aide de leur bouton ON/OFF le plus rapidement possible.
- 5. Allumez l'onduleur à l'aide du bouton ON/OFF sur son côté gauche.

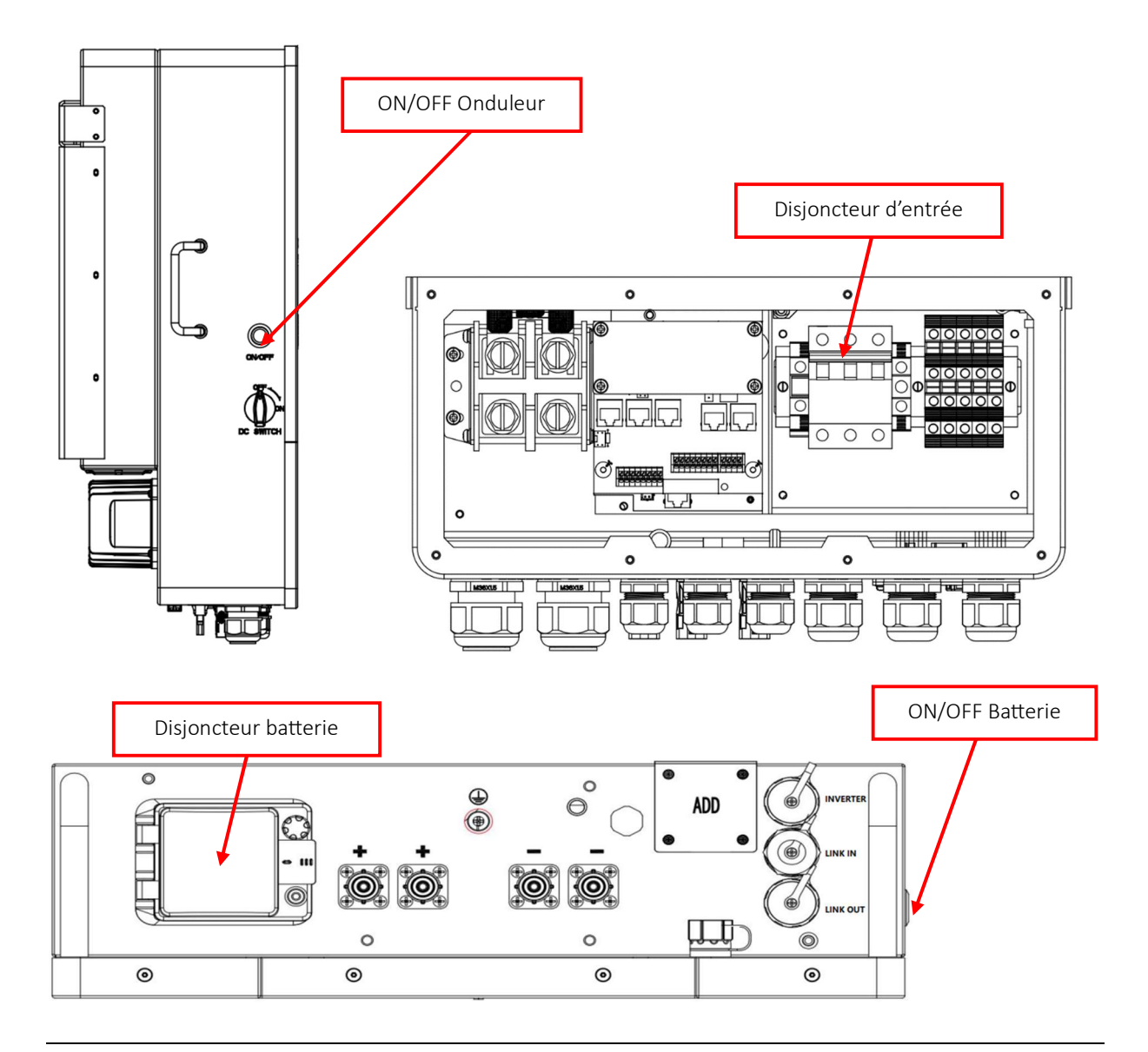

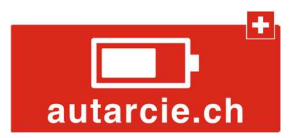

# Configuration du système

## Ecran d'accueil

L'écran d'accueil permet de visualiser les différents flux d'énergie.

Pour commencer la configuration cliquez sur la roue dentée en haut à droite.

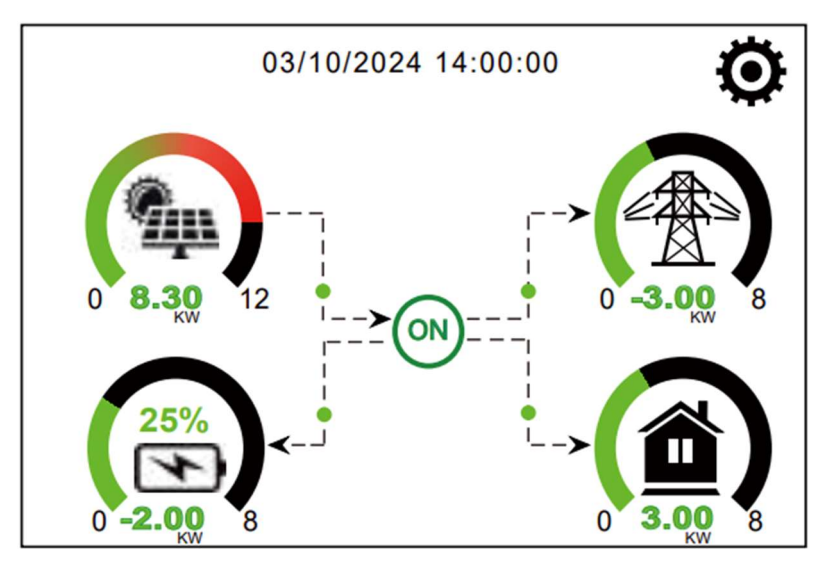

#### System setup

Cet écran vous permet d'ouvrir les différents sets de paramètres du système. La configuration des différents menus pour le paramétrage de votre Autarkit est décrite dans les chapitres suivants.

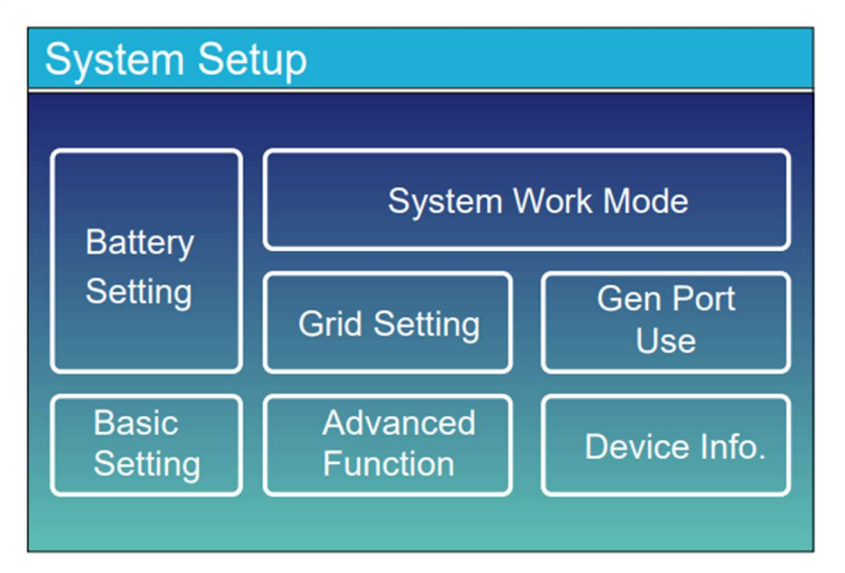

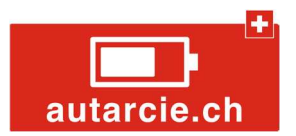

#### **Configuration Basic Setting**

Réglez les paramètres comme sur l'image ci-dessous, avec la date et heure actuelles. Si la case **Lock out all changes** est cochée, décochez-la, puis appuyez sur **Valider**.

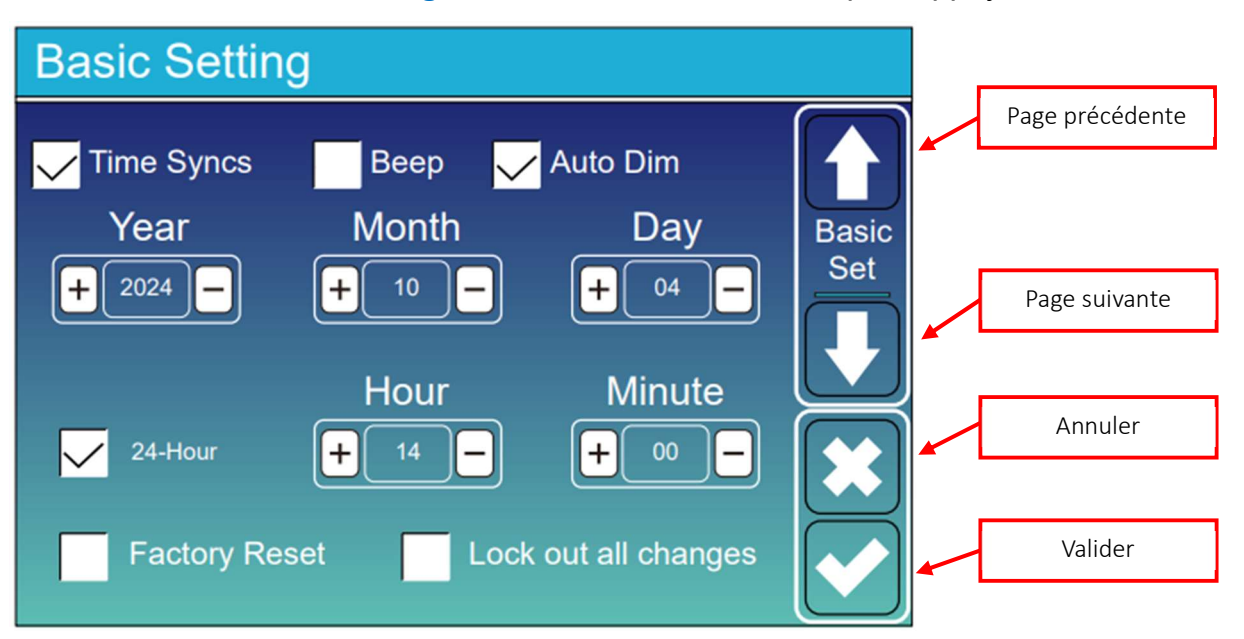

Un écran vous demandant un mot de passe va apparaître, entrez le mot de passe 7777, puis cliquez sur **OK**.

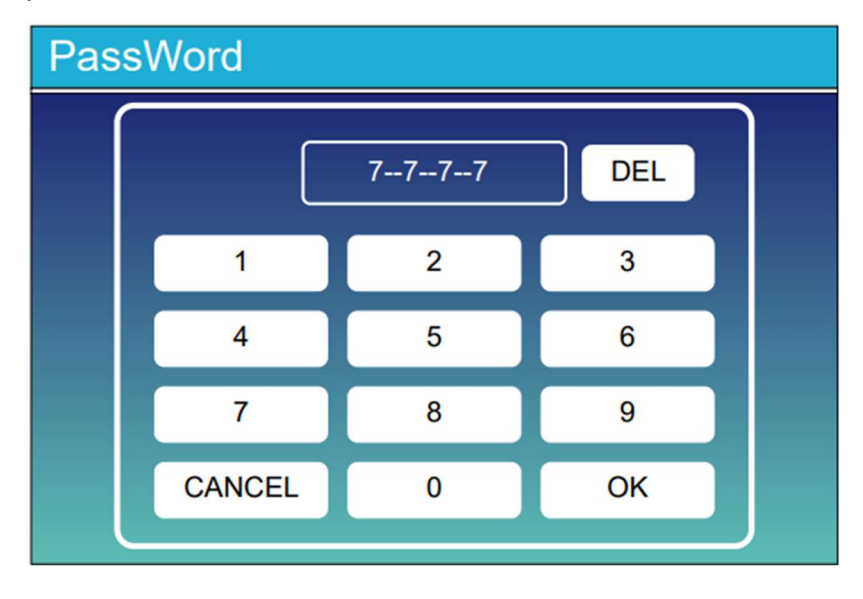

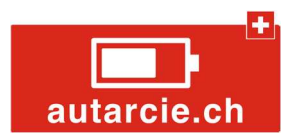

## **Configuration Grid Setting**

Réglez les paramètres comme sur l'image ci-dessous.

Appuyez sur Valider.

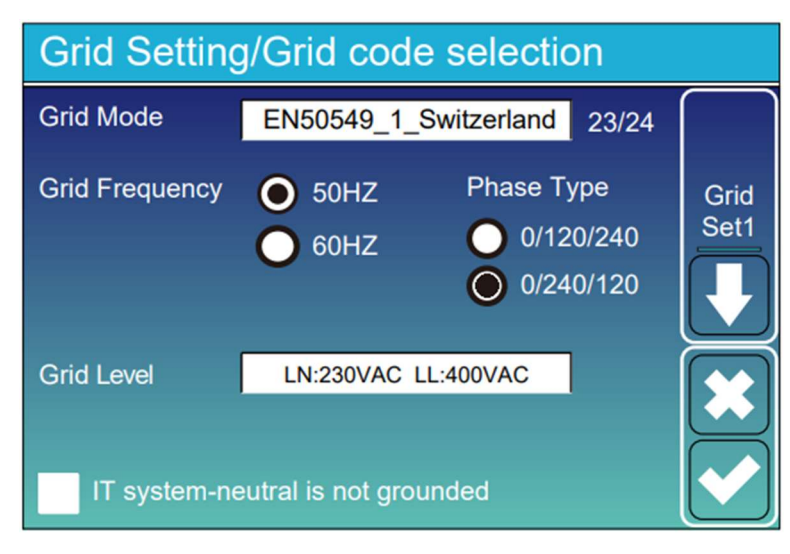

Configuration Battery Setting

Réglez les paramètres comme sur l'image ci-dessous pour une batterie de 10kWh.

Pour une batterie de 20kWh, réglez **Batt Capacity** à 400Ah et **Max A Charge** et **Max A Discharge** à 240A.

Pour une batterie de 30kWh, réglez **Batt Capacity** à 600Ah et **Max A Charge** et **Max A Discharge** à 240A.

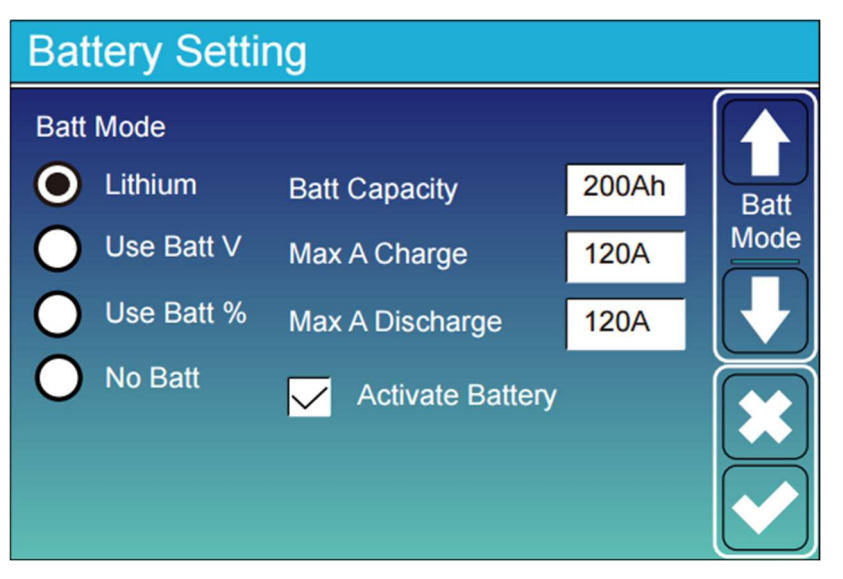

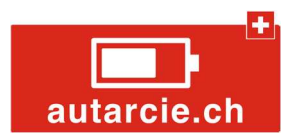

Appuyez sur la flèche page suivante jusqu'à arriver à l'écran ci-dessous.

Réglez les paramètres comme sur l'image ci-dessous pour une batterie de 10kWh.

Pour une batterie de 20kWh, réglez A à 240A.

Pour une batterie de 30kWh, réglez A à 240A.

Appuyez sur Valider.

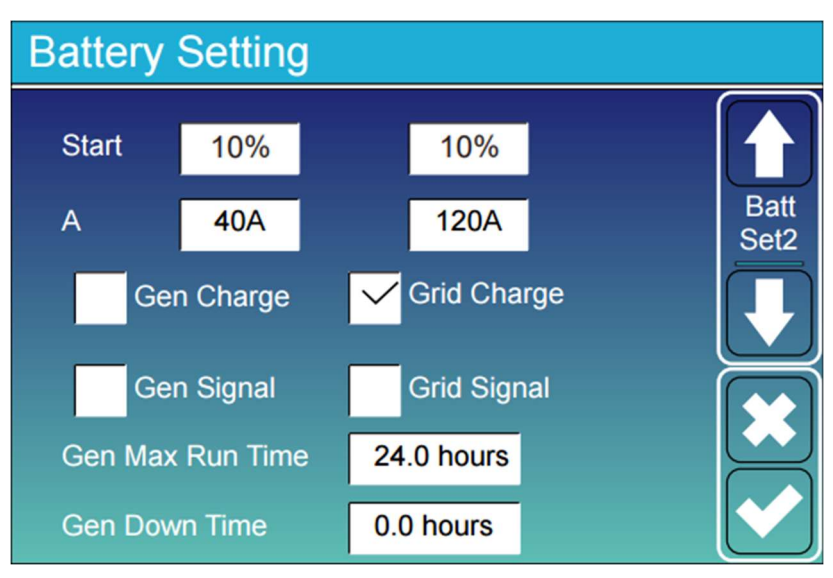

Appuyez sur la flèche page suivante jusqu'à arriver à l'écran ci-dessous.

Réglez les paramètres comme sur l'image ci-dessous.

| Battery Setting |      |              |  |  |  |  |
|-----------------|------|--------------|--|--|--|--|
|                 |      |              |  |  |  |  |
| Lithium Mode    | 00   |              |  |  |  |  |
| Shutdown        | 5%   | Batt<br>Set3 |  |  |  |  |
| Shudown         | 5%   |              |  |  |  |  |
| Low Batt        | 7%   |              |  |  |  |  |
|                 | 1001 |              |  |  |  |  |
| Restart         | 10%  |              |  |  |  |  |
|                 |      |              |  |  |  |  |
|                 |      |              |  |  |  |  |

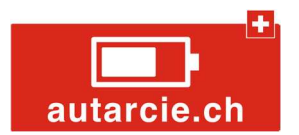

### Configuration System Work Mode

Réglez les paramètres comme sur l'image ci-dessous.

Appuyez sur Valider.

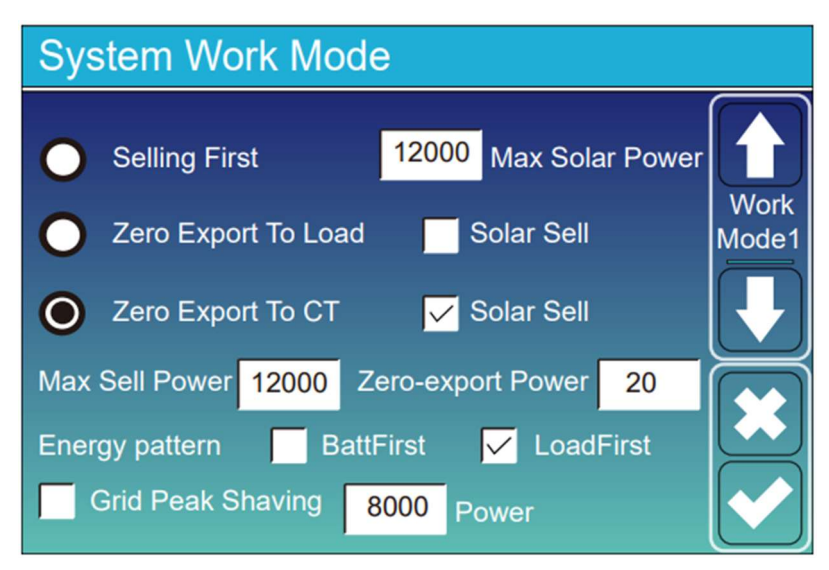

Appuyez sur la flèche page suivante jusqu'à arriver à l'écran ci-dessous.

Réglez les paramètres comme sur l'image ci-dessous. Ne pas oublier d'activer **Time Of Use** 

| System Work Mode |     |              |                             |                 |      |       |  |  |  |
|------------------|-----|--------------|-----------------------------|-----------------|------|-------|--|--|--|
| Grid<br>Charge   | Gen |              | <mark>/</mark> Time<br>Time | Of Use<br>Power | Batt |       |  |  |  |
| $\checkmark$     |     | 01:00        | 5:00                        | 12000           | 10%  | Mode2 |  |  |  |
| $\checkmark$     |     | 05:00        | 9:00                        | 12000           | 10%  |       |  |  |  |
| $\checkmark$     |     | 09:00        | 13:00                       | 12000           | 10%  |       |  |  |  |
| $\checkmark$     |     | <b>13:00</b> | 17:00                       | 12000           | 10%  |       |  |  |  |
| $\checkmark$     |     | 17:00        | 21:00                       | 12000           | 10%  |       |  |  |  |
| $\checkmark$     |     | 21:00        | 01:00                       | 12000           | 10%  |       |  |  |  |

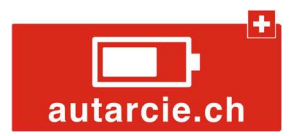

Appuyer sur la flèche **page suivante** jusqu'à arriver à l'écran ci-dessous. Réglez les paramètres comme sur l'image ci-dessous.

Appuyez sur Valider.

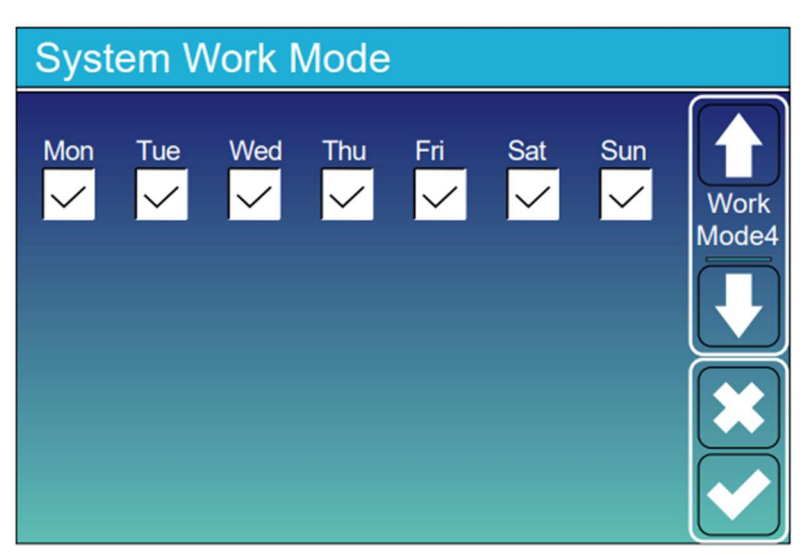

Configuration Gen Port Use

Réglez les paramètres comme sur l'image ci-dessous.

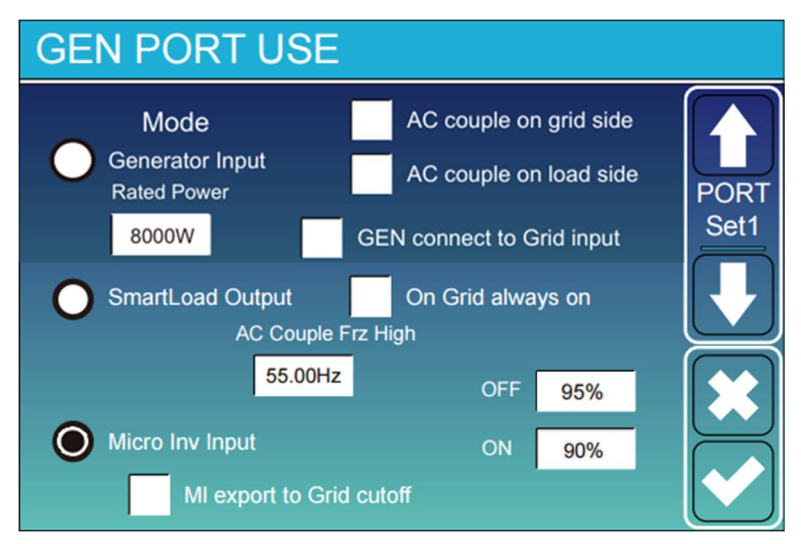

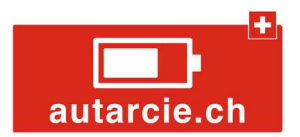

#### Mise en route

La configuration de votre Autarkit est maintenant terminée. Avant la mise en route, il est conseillé de repasser l'entier des menus afin de contrôler que tous les paramètres ont bien été validés.

Si tous les paramètres sont conformes, vous pouvez réarmer le disjoncteur d'entrée de l'onduleur et votre installation sera fonctionnelle.

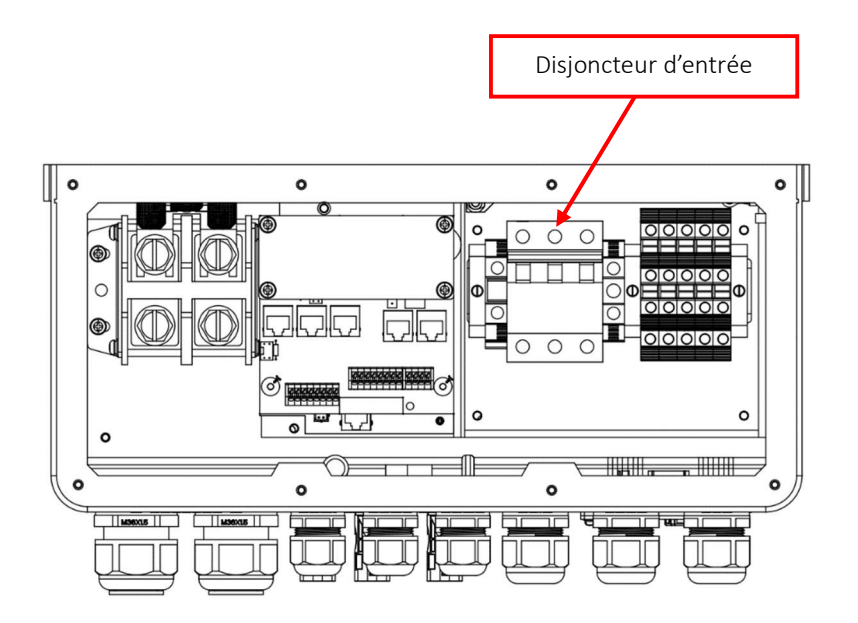

## Fonctionnement

Le système fonctionne par priorité :

- En cas de production solaire cette énergie va en priorité sur les consommations de la maison.
- Dès que la production dépasse la consommation, le surplus est stocké dans la batterie.
- Si la batterie arrive à 100% de charge, l'excédent d'énergie sera réinjecté au réseau.
- Si la production solaire s'arrête l'énergie nécessaire à couvrir les consommations de la maison sera en priorité prise des batteries.
- Si les batteries arrivent à leur niveau minimum et qu'il n'y a pas de production solaire, l'énergie sera prise sur le réseau électrique.

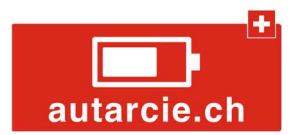

## Visualisation des flux d'énergie

La visualisation de ses flux d'énergie se fait avec l'application SOLARMAN. Une connexion Wifi est nécessaire pour connecter l'onduleur à internet.

L'application SOLARMAN Smart est destinée au propriétaire d'installation solaire

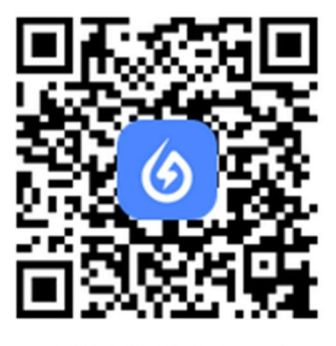

SOLARMAN Smart

L'application SOLARMAN Business est destinée aux installateurs. Il est possible de créer plusieurs installations et de les partager aux différents propriétaires.

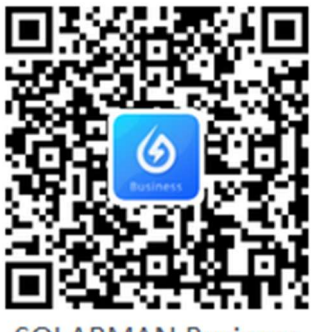

SOLARMAN Business